### Barres principales de boutons avec Dreamweaver 2.0

Barre de texte

Gras Italique Style Police Taille Position Couleur Aide Taille Aucun 🗨 其 👻 Police par défaut Eormat Aucun B I 🛓 🗐 🤅 -💽 😳 📄 🖸 Cible 🐷 三三 트 브 브 <u>L</u>ien Lien Dossier de lien Cible Puces Núméros Retraits Barre d'image Aperçu Taille Dimensions Dossier source Position Aide <u>L</u> 297 Sro /Mes images/oiseau.jpg 💮 🦲 Aligner Val. par défaut - ? Image, 10K <u>H</u> 223 Lien Se<u>c</u>. ۵ 🕒  $\nabla$ Légende Dossier de lien Lien Barre de tableau Lignes et colonnes Dimensions Remplissage Titre Position Aide Aligner Par défaut 💌 Tableau Lignes 3 <u>L</u> 75 Re<u>m</u>plissage 2 17 -<u>C</u>ols 3 E<u>s</u>pac, de cellule Н pixels 🔻 Bordure 1 

Espacement de cellules

Epaisseur de bordure

Pour obtenir une image :

| Insertion Modifier | Texte | <u>C</u> ommandes | Fe |
|--------------------|-------|-------------------|----|
|                    | Ctrl  | I+Alt+I           |    |
| <u>T</u> ableau    | Ctrl  | I+Alt+T           |    |

Pour choisir une image (ici, buggy21.gif) :

| électionner                                                                | source de l'image                                                                                                    | ?)                         |
|----------------------------------------------------------------------------|----------------------------------------------------------------------------------------------------|----------------------------|
| Explorer :                                                                 | asite 💽 🖻 🖆 🥅 🔳                                                                                                    | Aperçu de l'image          |
| buggy06.g<br>buggy07.g<br>buggy08.g<br>buggy09.g<br>buggy10.g<br>buggy11.g | jif Ng buggy12.gif Ng buggy18.gif<br>jif Ng buggy13.gif Ng buggy19.gif<br>jif Ng buggy14.gif Ng buggy20.gif<br>jif Ng buggy15.gif Ng buggy21.gjj<br>jif Ng buggy16.gif Ng campsdelafoun.jpg<br>jif Ng buggy17.gif Ng canigou01.jpg |                            |
| No <u>m</u> :<br><u>T</u> ype :                                            | buggy21.gif     Sélectionner       Fichiers image (*.gif;*.jpg;*.jpeg;*.png)     Annuler                                                                                                    | 316 x 232 GIF, 28K / 4 sec |
| URL :<br>Relatif à :                                                       | buggy21.gif Document  untitled1.htm  Previsualiser les imag                                                                                                    | jes                        |

Le résultat obtenu :

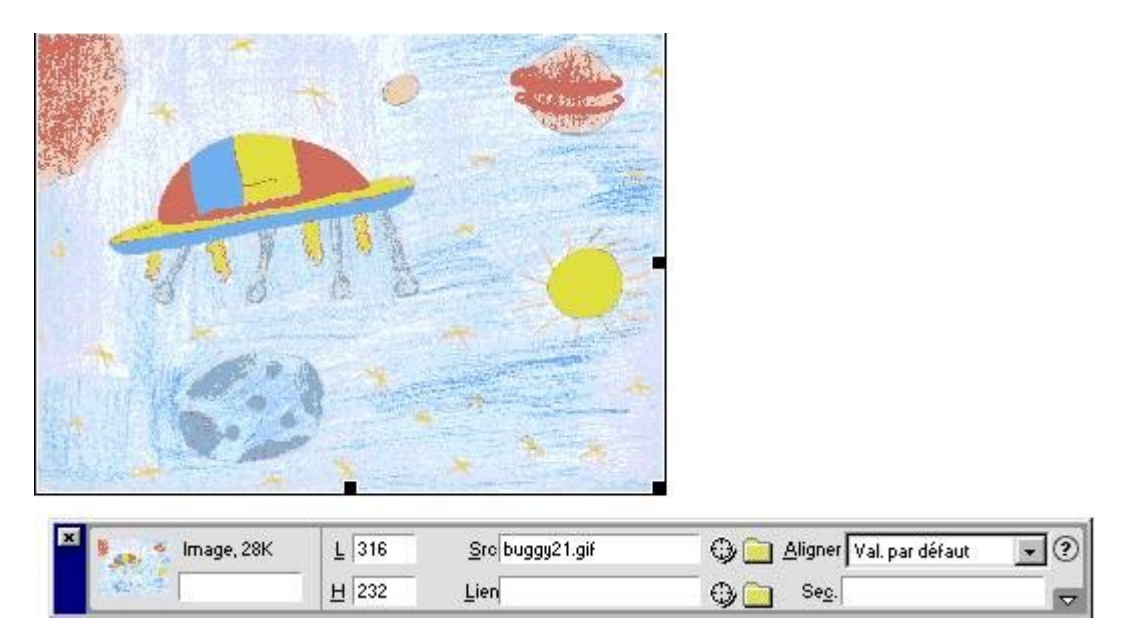

On peut redimensionner l'image avec les poignées (petits rectangles noirs), la déplacer (clic dans l'image et maintien sur le bouton gauche de la souris pendant le déplacement), y affecter un lien, etc.

## Insertion d'une image d'arrière plan avec Dreamweaver 2.0

Cliquer sur le menu déroulant « Modifier » puis sur « Propriété de la page »,

| Modifier <u>T</u> exte | <u>C</u> ommandes | Fe <u>n</u> être | 2      |
|------------------------|-------------------|------------------|--------|
| Propriétés de          | la page>          |                  | Ctrl+J |

on obtient la boîte de dialogue suivante :

| Propriétés de la page                                     | ×            |
|-----------------------------------------------------------|--------------|
| Litre : Document sans-titre                               | ОК           |
| Image d'arrière-plan : Pa <u>r</u> courir                 | Appliquer    |
| Couleur d'arrière-plan : 🗔 #FFFFFF                        | Annuler      |
| Couleur du t <u>e</u> xte : 📮 🛛 Liens <u>v</u> isités : 📮 |              |
| Couleur du lien : 🗔 📃 Liens actifs : 🗔                    |              |
| Encodage du document : Occidental (Latin1)                |              |
| Tracé de l'image : Parcourir                              |              |
| Transparence de l'image : 100%                            |              |
| Transparent Opaque                                        |              |
| Dossier du document :                                     | <u>A</u> ide |
| Dossier du site :                                         |              |

<u>Remarque importante :</u> On a intérêt à modifier le titre de la page en saisissant le nom de la page dans la case « Titre »...

*Cliquer sur le bouton « Parcourir… » à côté de la case « Image d'arrière plan » ; on obtient la boîte de dialogue suivante et l'aperçu de l'image en cliquant sur un fichier (ici, « blanc1.jpg ») :* 

| Sélectionner source                                                                                                    | de l'image                                                                                                    |                                                                                                    | <u>? ×</u>                 |
|----------------------------------------------------------------------------------------------------|----------------------------------------------------------------------------------------------------|----------------------------------------------------------------------------------------------------|----------------------------|
| <u>R</u> echercher dans :                                                                                                    | 🔄 asite 📃 💌                                                                                                    | ← 🗈 💣 🎟•                                                                                               | Aperçu de l'image          |
| <ul> <li>b4,jpg</li> <li>battabac.jpg</li> <li>beige.jpg</li> <li>bg8,jpg</li> <li>bground91.jpg</li> <li>blanc1.jpg</li> </ul> | <ul> <li>■ bleu1.jpg</li> <li>➡ blnarrdn.gif</li> <li>➡ blnarrl.gif</li> <li>➡ blnarr.gif</li> <li>➡ blnarr.gif</li> <li>➡ blnarrup.gif</li> <li>➡ blubck31.gif</li> </ul> | blubck70.gif<br>buggy01.gif<br>buggy02.gif<br>buggy03.gif<br>buggy03.gif<br>buggy05.gif<br>buggy05.gif |                            |
| No <u>m</u> de fichier :                                                                                                    | blanc1.jpg                                                                                                    | Sélectionner                                                                                           | 100 x 100 JPEG, 3K / 1 sec |
| <u>T</u> ype :                                                                                                    | Fichiers image (*.gif;*.jpg;*.jpeg;*.png)                                                                                                    | Annuler                                                                                                |                            |
| URL : file:///C<br>Relatif à : Docum<br>Enregistrez pour utiliser                                                               | Cl/asite/blanc1.jpg<br>ent  Document sans-titre<br>cette option                                                                                                    | Previsualiser les images                                                                               |                            |

<u>Remarque importante :</u> On a intérêt à placer auparavant les fichiers des images d'arrière-plan dans le dossier de création du site (ici, « asite »)...

L'image s'installe alors en mosaïque dans toute la page...

## Insertion de tableaux avec Dreamweaver 2.0

Avec le menu déroulant « Insertion » puis « Tableau »,

| Insertion Modifier | <u>T</u> exte | <u>C</u> ommandes | Fe |
|--------------------|---------------|-------------------|----|
| Image              | Ctrl          | +Alt+I            |    |
| <u> </u>           | Ctrl          | +Alt+T            |    |

on obtient la boîte de dialogue suivante :

| Insérer un tableau                                                                                                    | X                     |
|----------------------------------------------------------------------------------------------------|-----------------------|
| Lignes:       3       Remplissage de cellule:         Colonnes:       3       Espacement des cellules:         Largeurs:       75       Pourcentage ▼         Bordure:       1 | OK<br>Annuler<br>Aide |

<u>Remarque importante :</u> Si on veut un tableau invisible occupant tout l'espace de la largeur d'une page, il faut penser à saisir la valeur « 100 » dans la case « Largeurs » et la valeur « 0 » dans la case « Bordure »...

et le résultat suivant si on ne modifie rien !

Cette barre de boutons apparaît si le tableau est sélectionné (en cliquant sur une bordure extérieure):

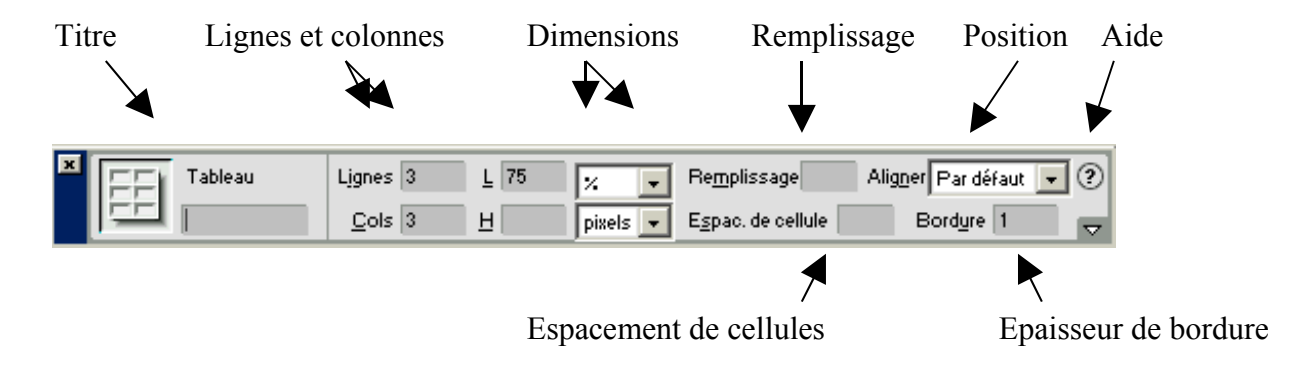

# Insertion de lien externe à la page avec Dreamweaver 2.0

Pour obtenir un lien, après avoir sélectionné un texte (ici, plan) :

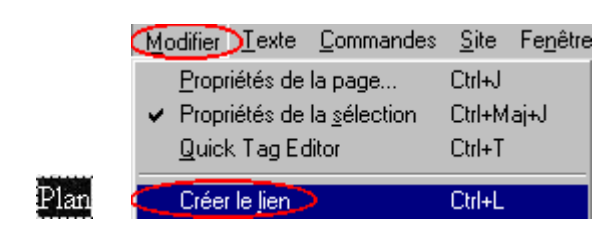

*Choisir une page internet (ici, le fichier « plan.htm ») en cliquant dessus et en validant le bouton « Sélectionner » :* 

| Sélectionner un fichie                                                          | r i i i i i i i i i i i i i i i i i i i                |                                               |                                       | ? ×             |
|---------------------------------------------------------------------------------|--------------------------------------------------------|-----------------------------------------------|---------------------------------------|-----------------|
| Explorer : 🔂 asite                                                              | <u> </u>                                               | 1 🖸 🎽 🛅                                       |                                       |                 |
| <ul> <li>picasso04.jpg</li> <li>picasso05.jpg</li> <li>picasso06.jpg</li> </ul> | ) ∭ placeta02.jpg<br>∭ plaisir01.gif<br>∭ plaisirs htm | ♪ pluie.mid<br>♪ poeme01.gif<br>♪ poeme02 gif | e) poemes02.htm e) pou01.htm nu01.ing | 🔊 rey<br>🖉 roji |
| <pre>placeta01.htm placeta01.jpg</pre>                                          | Plan.gif<br>Plan.htm                                   | poeme03.gif                                   | ≝Y Pow_au.gif<br>≝Y ravel01.jpg       | a roi<br>roi    |
| Placeta02.htm                                                                   | b) plan.jpg                                            | 🛃 poemes01.htm                                | 1) reve.mid                           | 🛋 ros           |
| No <u>m</u> :                                                                   |                                                        | Sélectionner                                  |                                       |                 |
| Iype: Tous les                                                                  | fichiers (*.*)                                         | Annuler                                       |                                       |                 |
| URL: file:///Cl/W                                                               | INDOWS/Bureau/                                         |                                               |                                       |                 |
| Relatif à : Document                                                            | untitled2.htm                                          | site\                                         |                                       |                 |
|                                                                                 |                                                        |                                               |                                       | //              |

Le lien est créé ; voici le résultat obtenu :

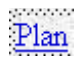

#### Remarques importantes

1) Pour obtenir un lien en cliquant sur une image, il suffit, après avoir sélectionné une image, de répéter la même procédure que ci-dessus.

2) On peut vérifier un lien en cliquant sur le mot ou l'image puis sur :

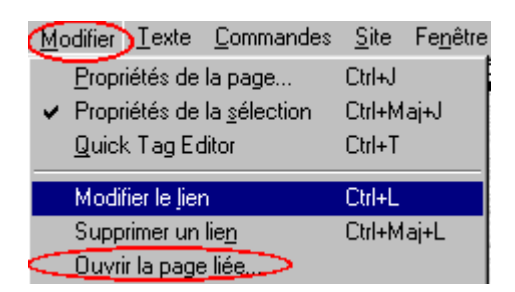

## Insertion de lien interne à la page avec Dreamweaver 2.0

Se positionner à l'endroit de la page où l'on veut se déplacer.

Insérer une ancre nommée par le menu déroulant « Insertion » « Ancre nommée » ; la boîte de dialogue suivante apparaît :

| Insérer une ancre nommée |         |
|--------------------------|---------|
| Nom de l'ancre:          | ОК      |
| haut                     | Annuler |
|                          | Aide    |
|                          | Aide    |

Donner un nom à l'ancre (ici : « haut »)...

Se positionner à un autre endroit de la page.

Insérer par exemple une image (ici, 🔺).

Cliquer sur l'image pour la sélectionner puis dans la case « Lien ».

Taper un # (Alt Gr puis 3) avant le nom de l'ancre nommée (ici : « haut ») :

| Image, 1K     | Ē                              | 25 <u>S</u> rc                                         | Pow_au.gif                                                                         | 🔍 🕒 🛆                                                                                                   | ligner Val. par de                                                                                                    | éfaut 🔽 🕐                                                                                                    |
|---------------|--------------------------------|--------------------------------------------------------|------------------------------------------------------------------------------------|----------------------------------------------------------------------------------------------------|----------------------------------------------------------------------------------------------------|----------------------------------------------------------------------------------------------------|
|               | Н                              | 25 Lie <u>n</u>                                        | #haut                                                                              | •                                                                                                    | Se <u>c</u> .                                                                                                    | <u></u>                                                                                                    |
| Carte         | Espace <u>V</u>                | Cjble                                                  |                                                                                    | - Bo                                                                                                    | rdure 0                                                                                                    |                                                                                                    |
| N DOM         | <u>E</u> space H               | Src <u>f</u> aible                                     |                                                                                    | •                                                                                                    | Actualiser                                                                                                    | Modifier 🗖                                                                                                    |
| 18 ?          |                                |                                                        | 1.50                                                                               |                                                                                                    |                                                                                                    | The second second                                                                                                    |
|               | and a                          |                                                        |                                                                                    | ana ana ana ana                                                                                         | and the reserve                                                                                                    |                                                                                                    |
| N. 1343       | San Sa                         | Naces 1                                                | No. Mage                                                                           | Same S                                                                                                  | 10.2                                                                                                    | 1465                                                                                                    |
| in the second |                                |                                                        |                                                                                    | LANK A                                                                                                  |                                                                                                    |                                                                                                    |
|               | Carte<br>Carte<br>Carte<br>S ? | Image, 1K L<br>H<br>Carte Espace Y<br>Espace H<br>IS ? | Image, 1K L 25 Src<br>H 25 Lien<br>Carte Espace Y Cible<br>D D Espace H Src faible | Image, 1K L 25 Src Pow_au.gif<br>H 25 Lien #haut<br>Carte Espace Y Cible<br>Espace H Src faible<br>IS ? | Image, 1K L 25 Src Pow_au.gif A A H 25 Lien #haut A Carte Espace Y Cible P Bol Src faible A Src faible A Src faible A Src faible A A A A A A A A A A A A A A A A A A A | Image, 1K L 25 Src Pow_au.gif ③ Aligner Val. par di<br>H 25 Lien #haut ③ Seg.<br>Carte Espace Y Cible 	 Bordure 0<br>Espace H Src faible ④ Actualiser<br>IS ? |

Le lien est créé !